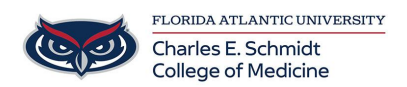

Knowledgebase > Classroom/Conference Room Technology > Adobe Acrobat: Using your Certified Digital Signature

Adobe Acrobat: Using your Certified Digital Signature

Luis Norda - 2024-12-12 - Classroom/Conference Room Technology

- 1. Open Adobe Acrobat
- 1. Within the Recommended tools for you, select See all tools:

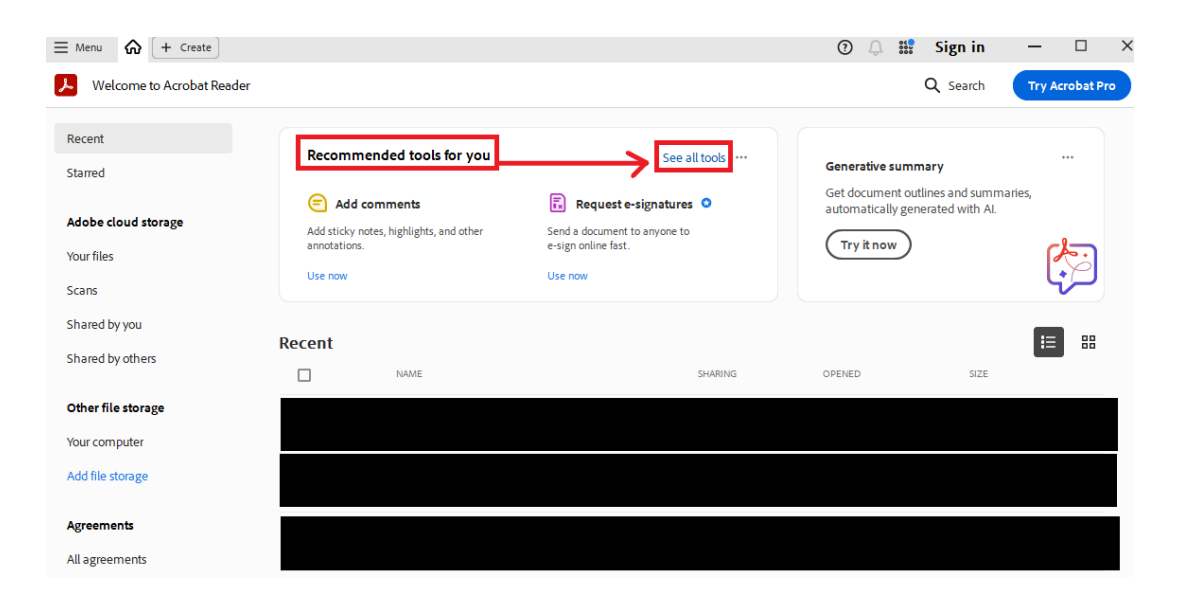

1. Within Use a certificate, select Open:

| Q Find any tool             |                            |                                   |                 |
|-----------------------------|----------------------------|-----------------------------------|-----------------|
| Add comments                | Send for comments          | Fill & Sign                       | Edit a PDF •    |
| Export a PDF •<br>Open ···· | Al Assistant •<br>Open ··· | Generative summary •<br>Open ···· | Create a PDF •  |
| Combine files •             | Share Select a file        | Add a stamp Open                  | Measure objects |
| Use a certificate           | (See more)                 |                                   |                 |

1. Select the file you want to sign, select **Digitally sign**:

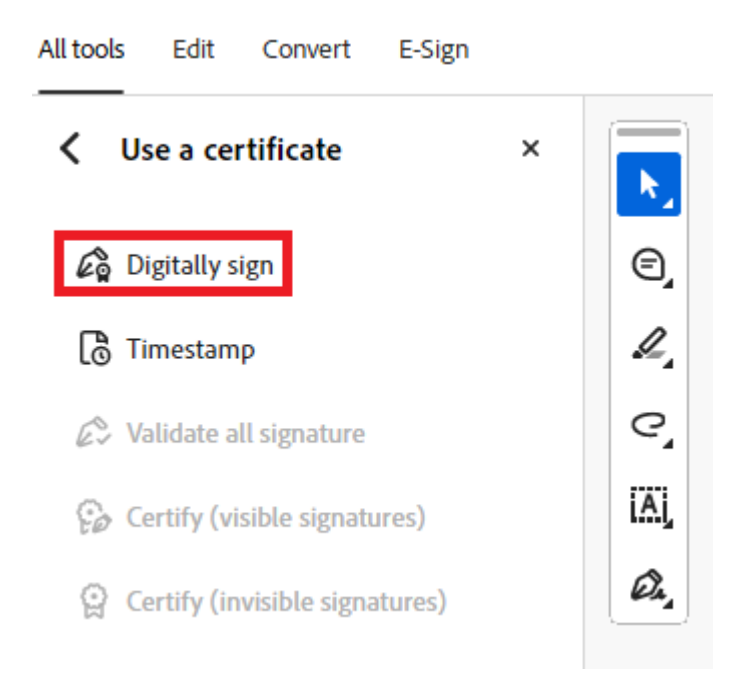

1. Follow the instructions to select the area you want the signature to be:

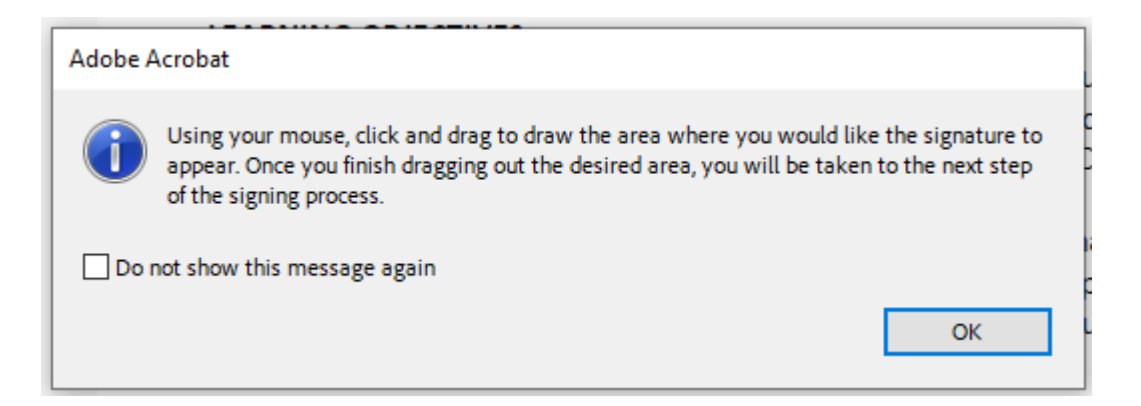

1. Select the signature you would like to apply and press continue:

| Sign with a Digital ID                     |                       |            | ×            |
|--------------------------------------------|-----------------------|------------|--------------|
| Choose the Digital ID that you want to use | e for signing:        |            | Refresh      |
|                                            |                       |            | View Details |
|                                            |                       |            |              |
|                                            |                       |            |              |
|                                            |                       |            |              |
|                                            |                       |            |              |
| ?                                          | Configure New Digital | LID Cancel | Continue     |
|                                            |                       |            |              |

1. Review your signature and select sign:

- Note: **DO NOT SELECT** "LOCK DOCUMENT AFTER SIGNING" as that will prevent others from signing it

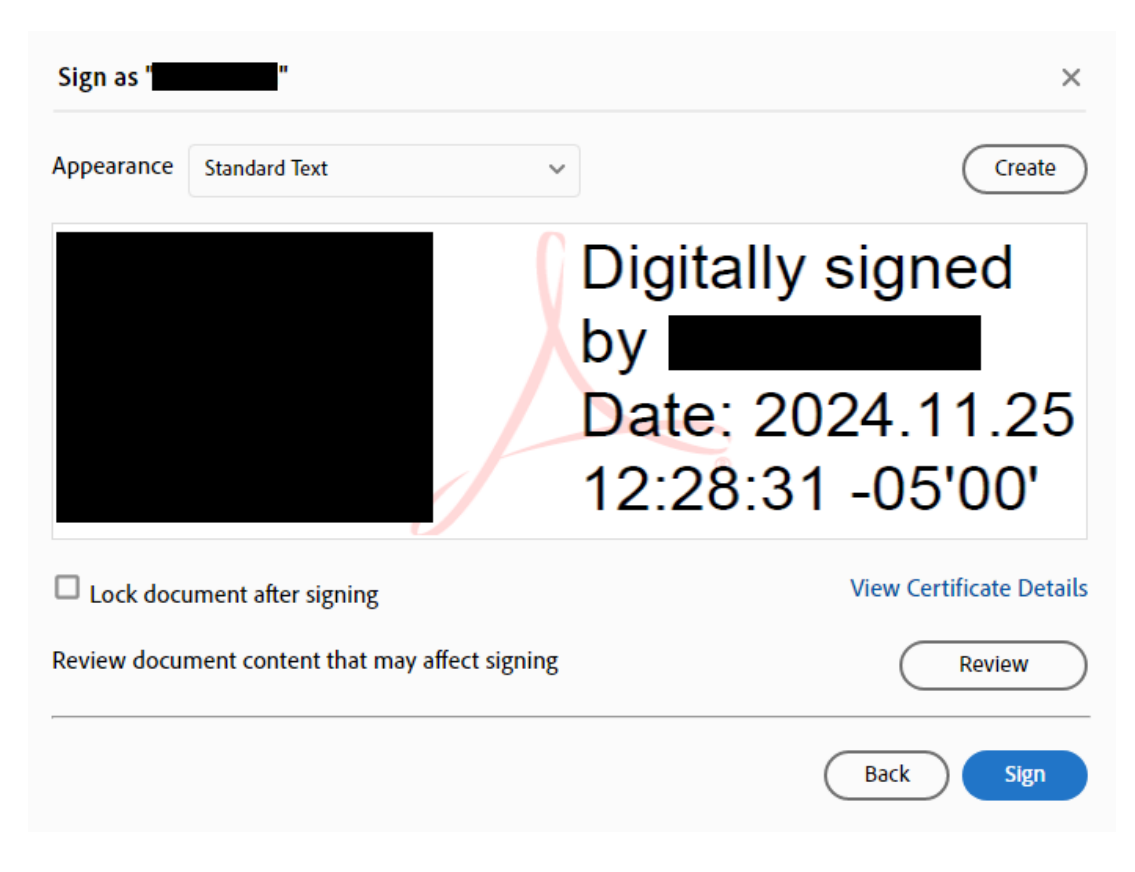

1. Save the file under a new name